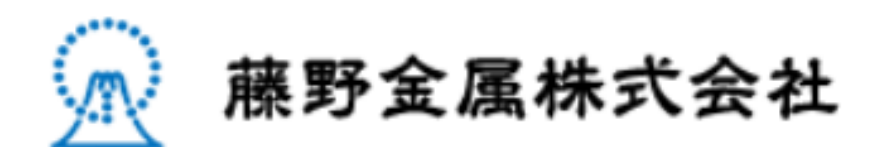

# ご利用ガイド(スマホ用)

## 商品の探し方

- 材質と形状から探す
- ② メニューから探す

| ▲ 藤野金属株式会社                                                           |
|----------------------------------------------------------------------|
| 真釜パイプ・銅パイプ・ステンレスパイプ・アルミパイプ製造、1本からの販売の藤<br>野金属です。<br>みなさまにささえられて創業86年 |
| 製品を探す                                                                |
| 材質 選択してください 🔻                                                        |
| 形状 選択してください 🔻                                                        |
| Q 検索                                                                 |
| PICK UP<br>PICK UP                                                   |

2

Т

## 商品の探し方

材質と形状から探す

材質や形状を選択し、下の検索をクリックすると 条件を満たした商品が一覧で表示されます。

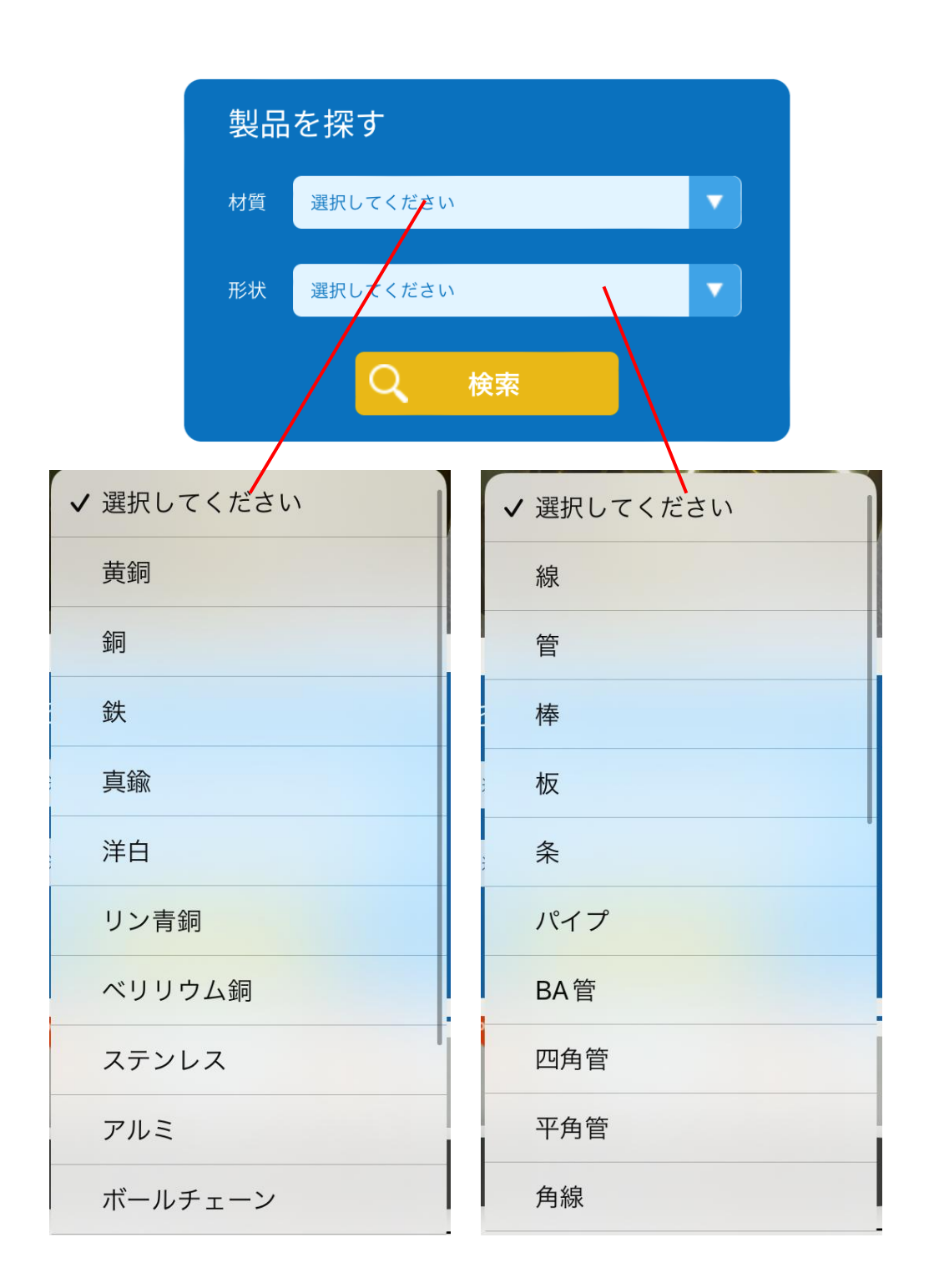

材質と形状は片方のみでも検索することができます。

## 商品の探し方

② 取扱い製品から探す

#### 右上のメニューをタップするとメニューが 表示されます。

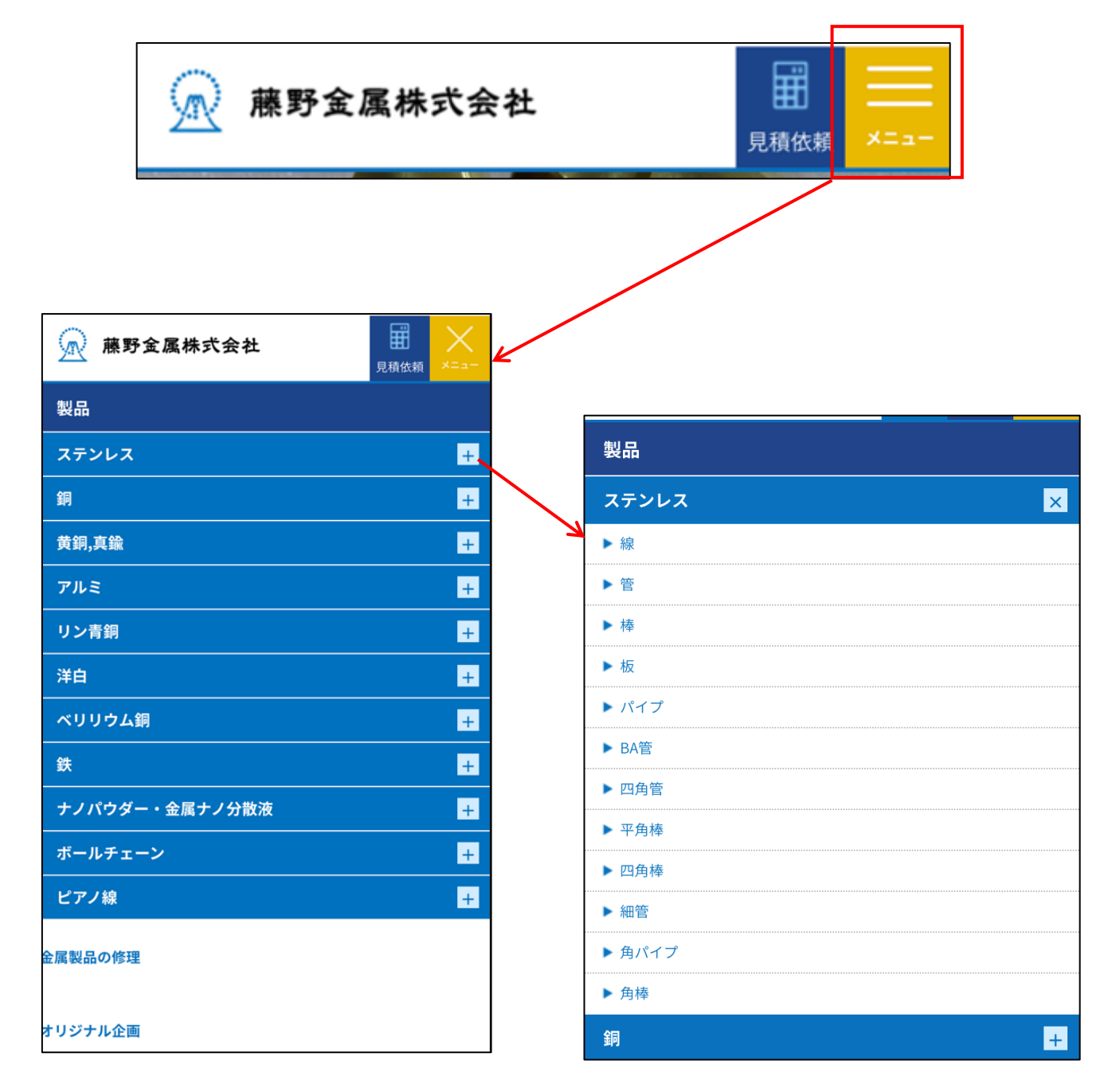

各材質をタップするとその材質に応じた 形状が表示されます。

形状を選択すると条件を満たした商品が 一覧で表示されます。

## 見積依頼の方法

商品のページをスクロールすると 在庫寸法表が表示されます。

### SUS304T ステンレス パイプ 在庫寸 法表

\*サイズは5つまでチェック(♥)することが可能です。 6つ以上のサイズのお問合せをご希望の場合は、お手数ですが 問合せフォームのその他ご要望欄にご記入ください。

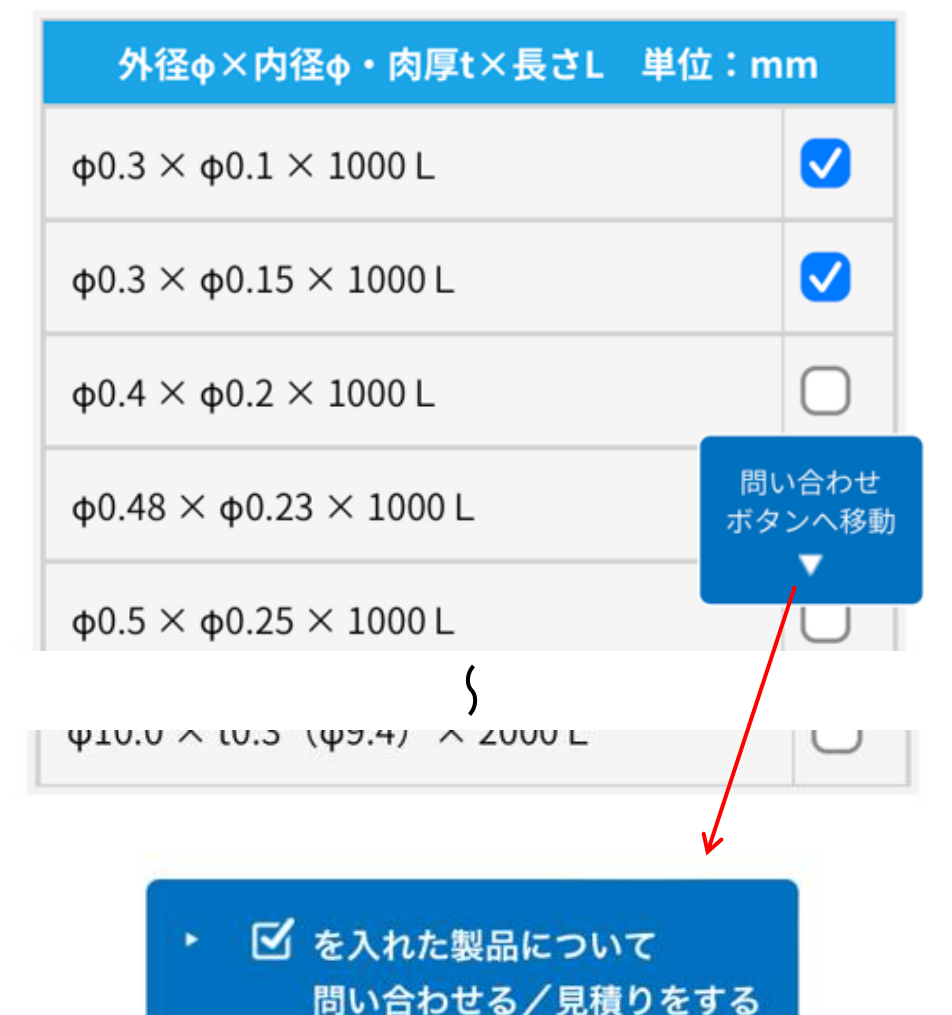

「問い合わせボタン へ移動」をクリック するとページ下部の 問い合わせボタン まで移動します。

サイズにチェック☑を入れてページ下部の 「☑を入れた製品について問い合わせる /見積をする」をクリックすると 見積依頼のフォームに移動します。

その際チェックを入れたサイズに関しては 自動で記入された状態となっていますので 是非ご活用ください。

見積依頼の方法

お見積り・在庫確認・お問 合わせ 商品名、寸法、数量を 商品名 ご入力ください。 SUS304T ステンレス パイプ 5サイズ以上または 別の商品も合わせて 在庫寸法等 数量 見積したい場合は φ0.3 × φ0.1 × 10 2 「ほかの商品を追加」、 から入力してください。 φ0.3 × φ0.15 × 1 2 お見積もりは配送都合上 5 の送料や切断賃を考慮して ほかの商品を追加 合計金額が安くなるように ς お見積もりいたします。 配送都合上、切断のお見積もりとなる場合がご 定尺のままの商品をご希望 ざいます。 切断を希望されない場合はチェックをお願いい の場合は切断を希望しない たします。 のチェック (**☑**) を ○ 切断を希望しない 入れてください。 チェックを入れると ダイアログが表示されます 2m以上の商品は弊社へご来社いただき ただし商品の種類や長さに お引取りをお願いする よって発送することが お見積もりとなる場合がございますが ご了承いただけますでしょうか? できず、弊社にお引取り をお願いするお見積もり ○ はい ○ いいえ となる場合がございます のでご了承ください。

見積依頼の方法

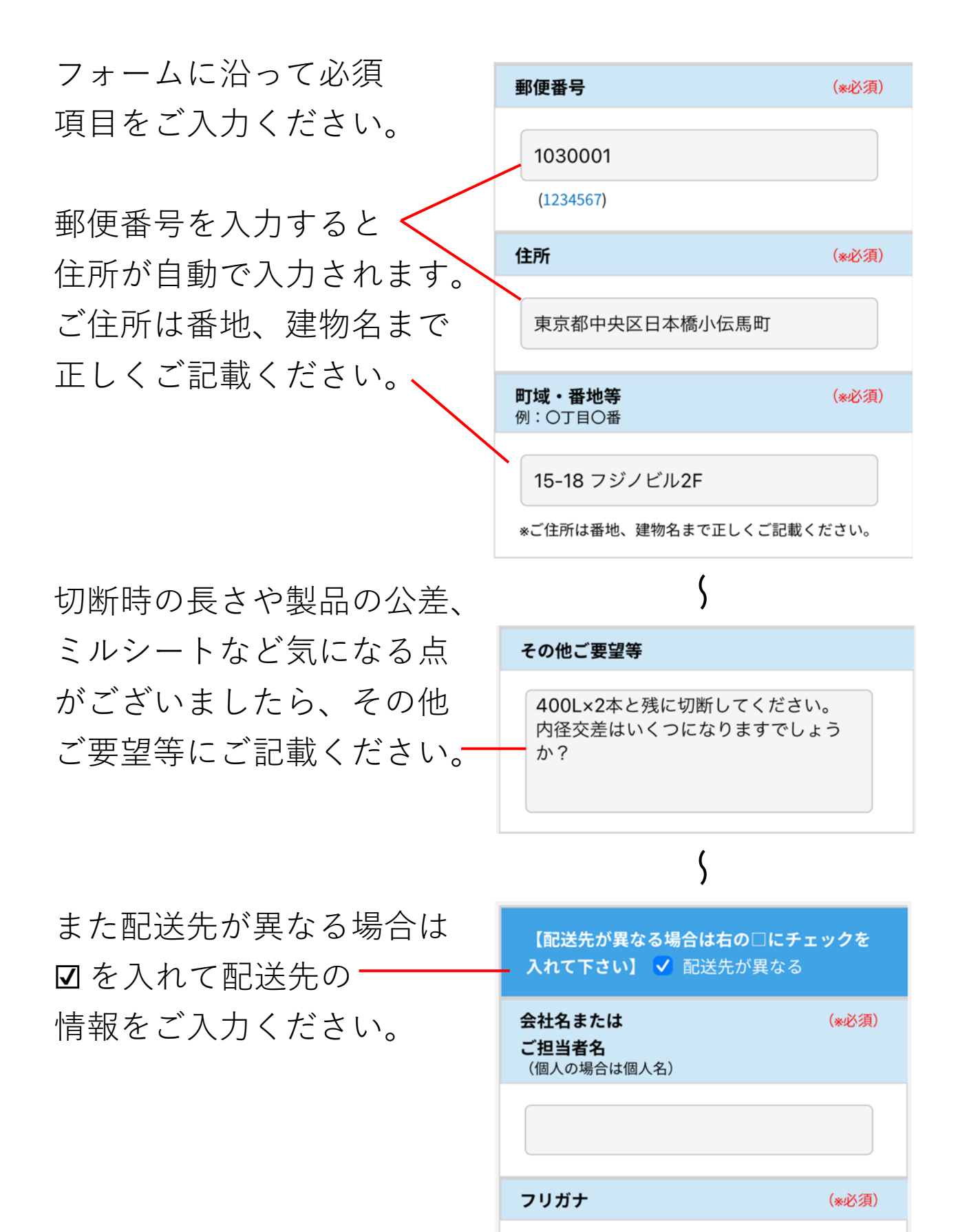

6

見積依頼の方法

注意事項をご確認 -いただき確認画面へ 移行してください。

info@fujino-kinzoku.co.jp

からのメールを受信 できるように設定を お願いいたします。 迷惑メールBOXに 入ってしまうことも ございますので ご確認お願いいたします。 ご住所、メールアドレス等の御間違いがないか 再度ご確認お願い致します。 製作や切断加工などによりお見積、ご回答に数 日かかることもございます。ご了承ください。 info@fujino-kinzoku.co.jp からのメールを受 信できるようにドメイン設定は解除をお願い致 します。 ご返信メールが迷惑メールBOXに入ってしまう こともございますのでご確認お願い致します。

確認画面へ

| エラーページへ移動 ―――<br>してしまった場合、<br>内容をもう一度 | お見積り・在庫確認・お問<br>合わせ エラー                                      |
|---------------------------------------|--------------------------------------------------------------|
| 確認し、確認画面へ                             | ご担当者名フリガナ (*必須)                                              |
| 進んでください。                              | 未入力です。                                                       |
| 訂正箇所は赤字で                              | 郵便番号 (*必須)                                                   |
| る記されている<br>箇所となります。                   | 153-0001                                                     |
|                                       | - (ハイフン)は扱いて半角数字で入力してください。<br>文字数が正しくありません。<br>記入例 (1234567) |

見積依頼の方法

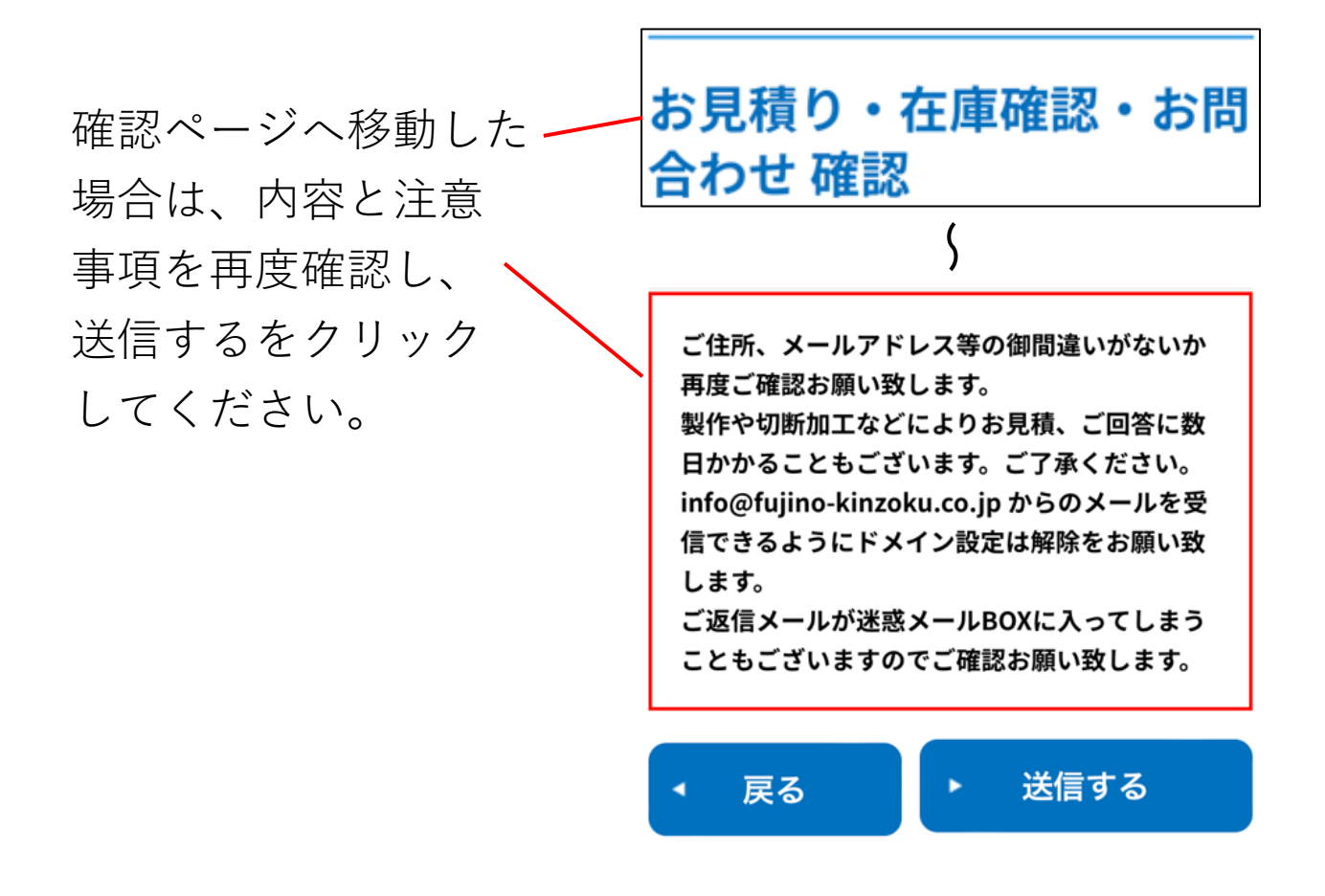

送信完了のページが -表示されましたら お問い合わせは正常に 完了しています。

こちらからのお見積を お待ちくださいませ。

#### お問い合わせいただきあり がとうございます。

#### 送信完了

送信ありがとうございました。入力頂いたメールアド レスへ自動で送信されるメールを必ずご確認下さい。

\*自動返信メールは、迷惑フォルダ・スパムフォルダに 振り分けられる場合がございますのでご注意下さい。 しばらくしてもメールが届かない場合は、メールの未 到達事故が考えられます。 その場合はお手数ですが、下記までご一報ください。

# 問い合わせにつきまして

在庫寸法表に無いサイズも 製作にて対応できる場合が ございますので、製作希望と 記入の上お問い合わせください。

インボイス制度 適格請求書 発行事業者登録番号については 納品書、ご請求書に記載して おります。

代引での発送や弊社への引取りも 可能です。 ただし引取りに関してはお振込 確認後に商品を準備するため、 納期に関しましてはあまり 変わりませんのでご了承ください。